# Uputstvo za aktivaciju eSIM kartice

model Huawei P40

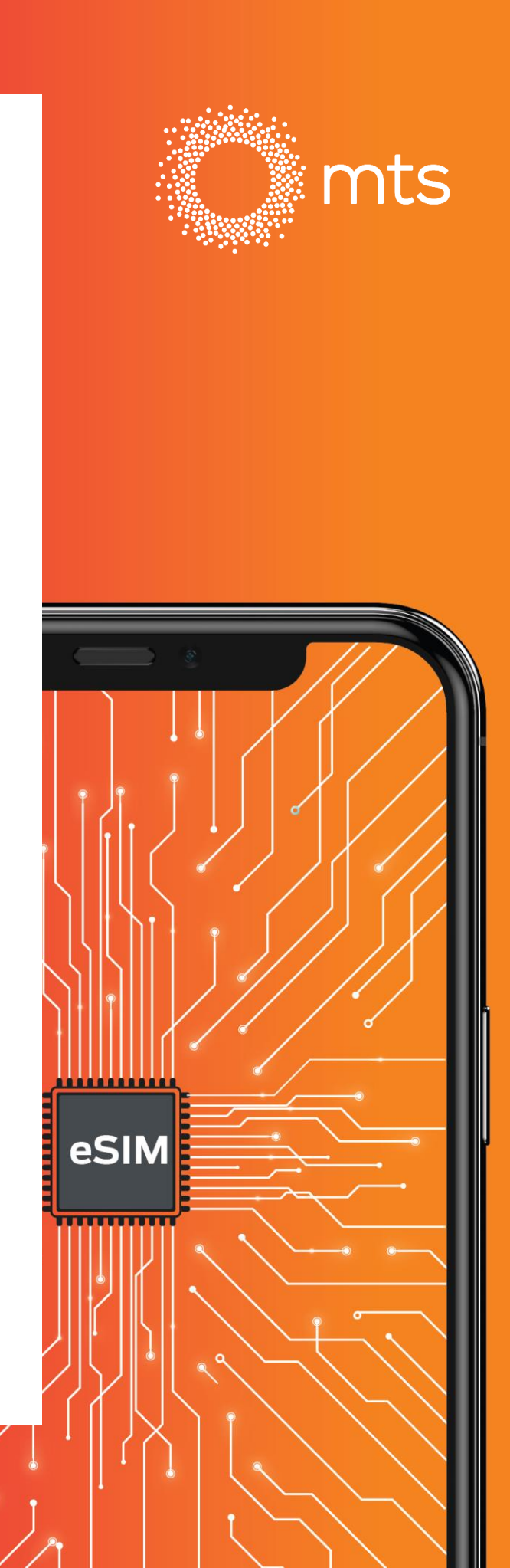

## Instalacija eSIM profila

#### Vaučer

- Na Vaš email dobićete vaučer na kome se nalazi QR kod za aktivaciju.
- Skenirajte QR kod.
- eSIM profil će se automatski instalirati i prijaviti na mts mrežu.

NAPOMENA: Sačuvajte ovaj vaučer, biće Vam potreban ukoliko menjate telefon.

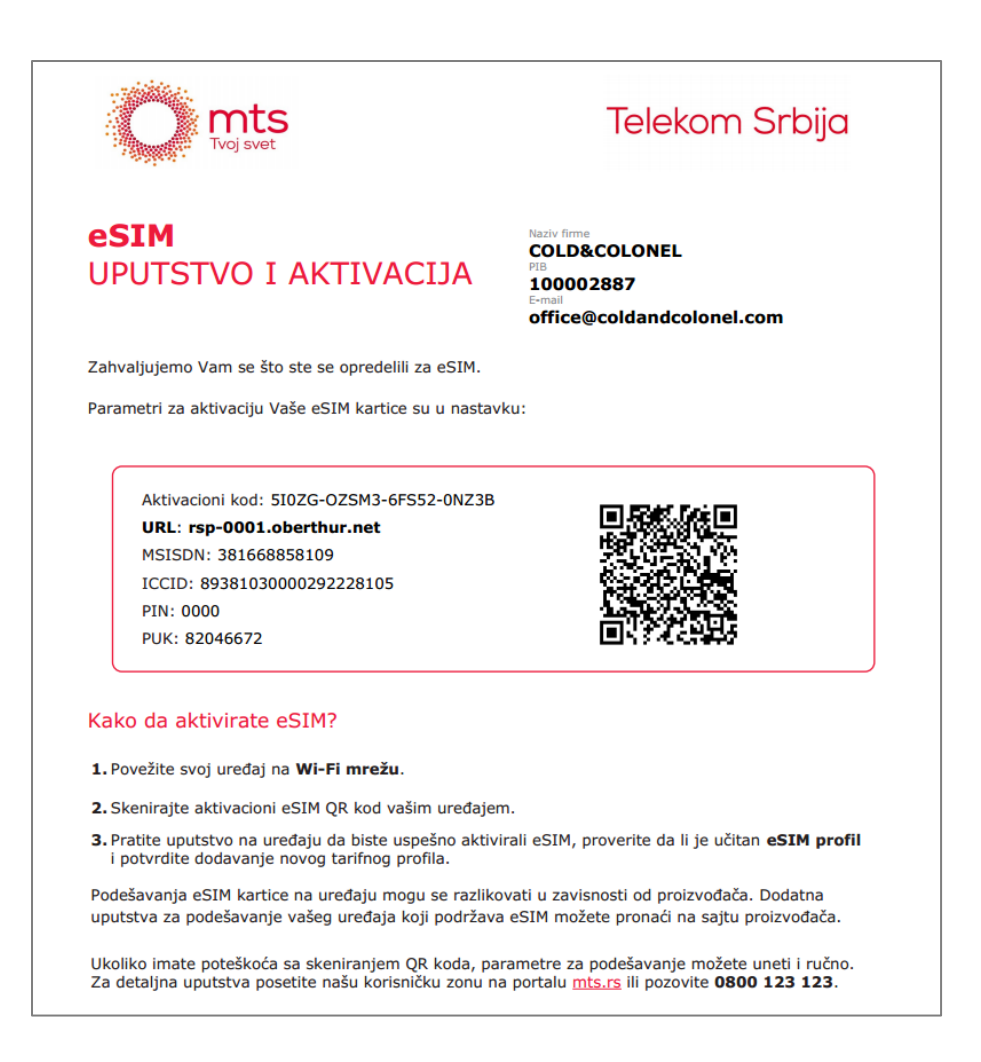

## Instalacija eSIM profila

Povežite Vaš telefon na WiFi mrežu ili koristite postojeću SIM karticu sa internet pristupom i pratite uputstva:

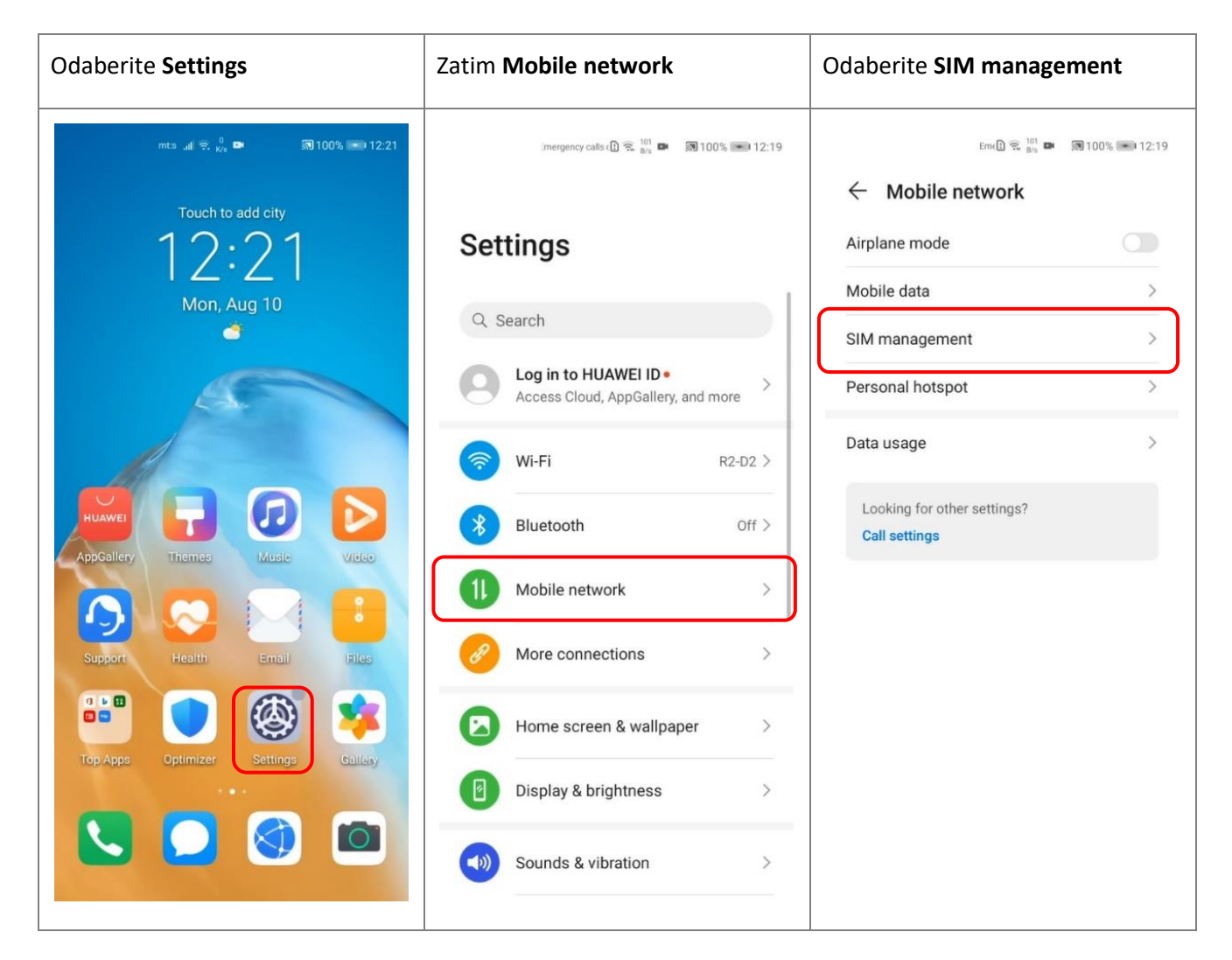

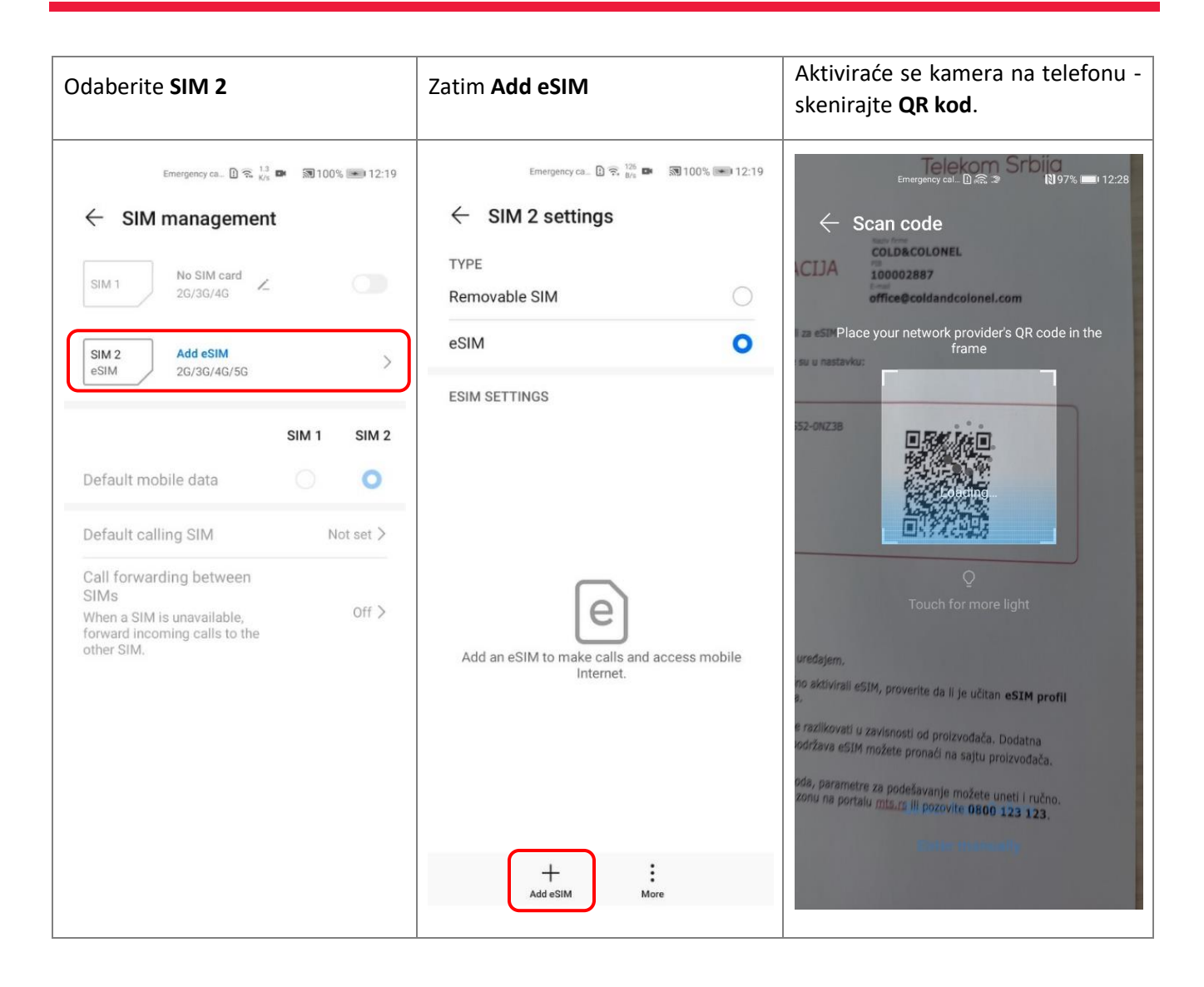

Skeniranjem QR koda na ekranu uređaja na kome ste otvorili dokument (vaučer koji ste dobili u prilogu mejla ili na štampanom dokumentu) automatski će se pokrenuti instalacija eSIM profila.

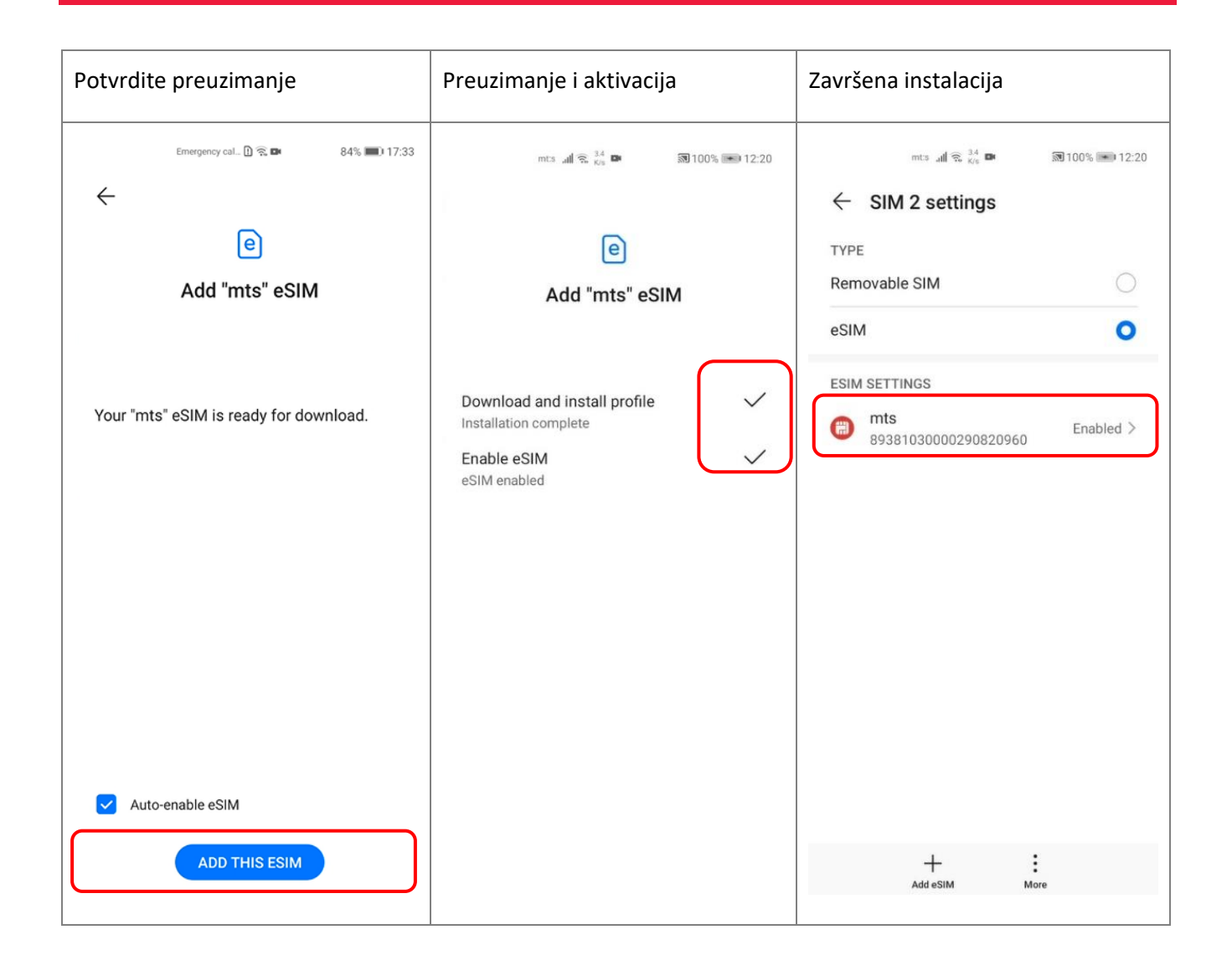

## Instalacija eSIM profila – Ručni unos koda

eSIM profil možete instalirati i ručno ukoliko odaberete opciju Enter manually.

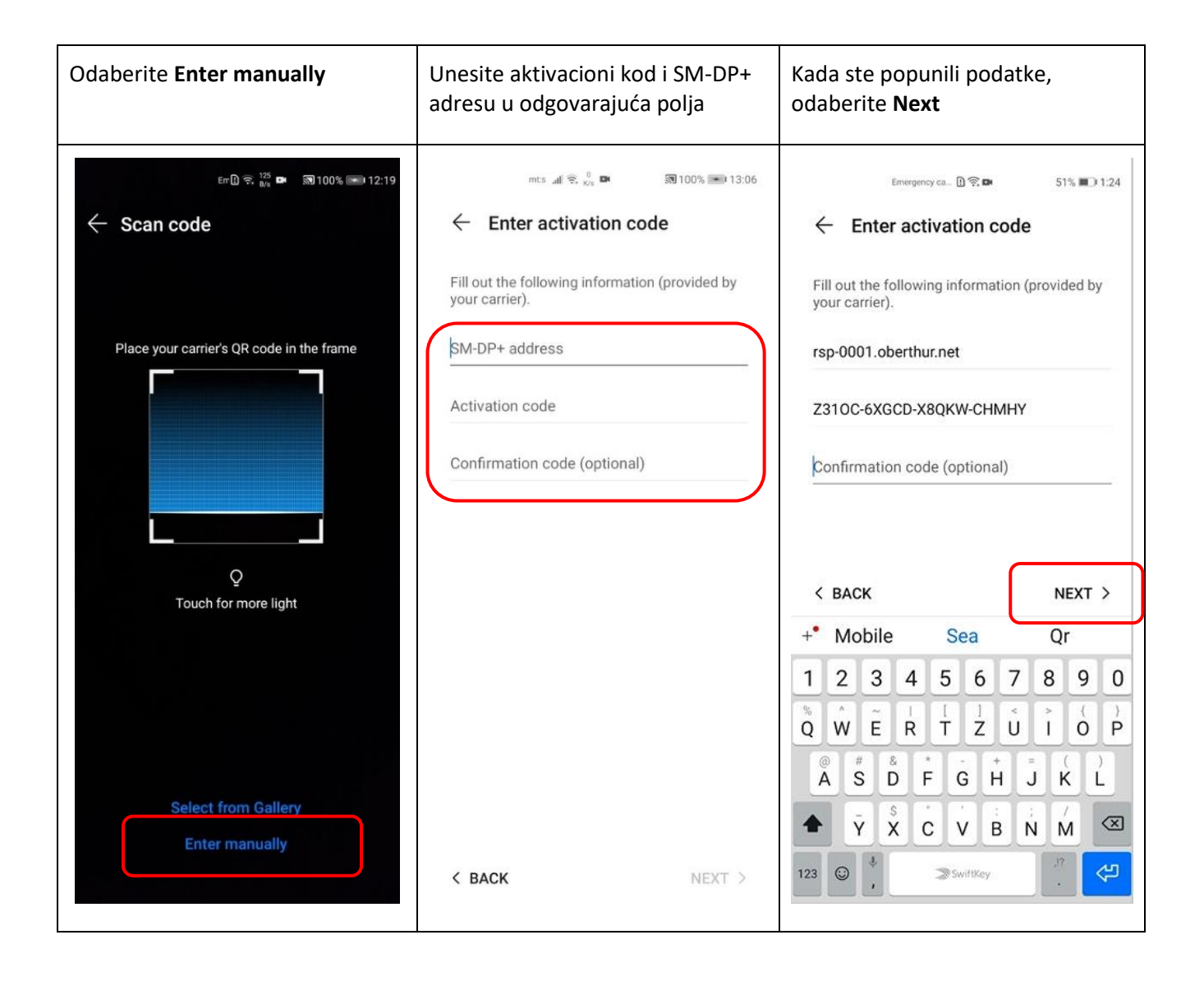

Aktivacioni kod se nalazi u istom dokumentu sa QR kodom, u formatu:

Aktivacioni kod: Z310C-6XGCD-X8QKW-CHMNY

#### URL: RSP-0001.OBERTHUR.NET

Confirmation code (optional) u ovom slučaju nije potrebno unositi (nemate ga).

#### Ceo ekvivalent QR koda iznosi:

LPA:1\$rsp-0001.oberthur.net\$ Z310C-6XGCD-X8QKW-CHMNY

Nakon potvrde (Next) vaš eSIM profil biće spreman za preuzimanje.

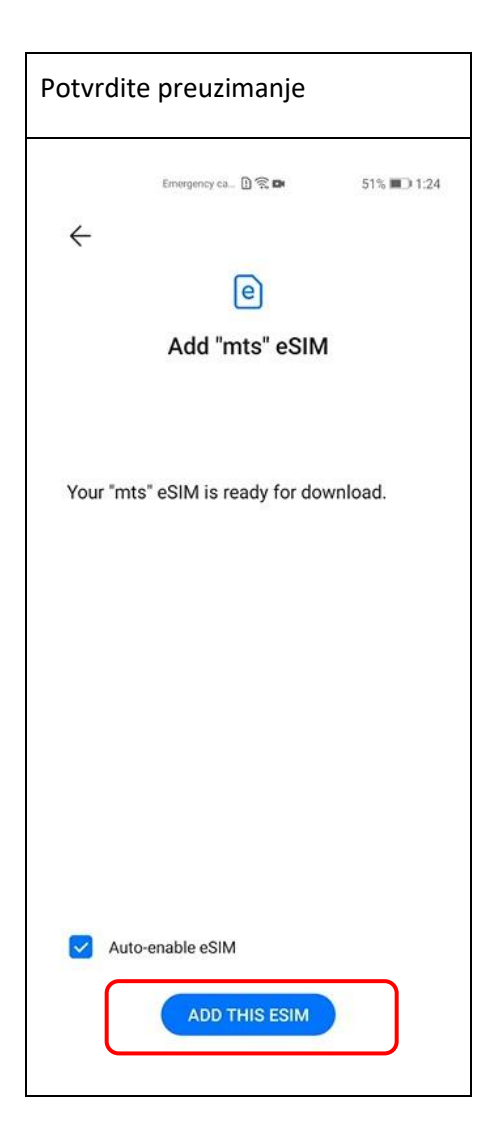

Sledi preuzimanje eSIM profila, njegova instalacija i aktiviranje.

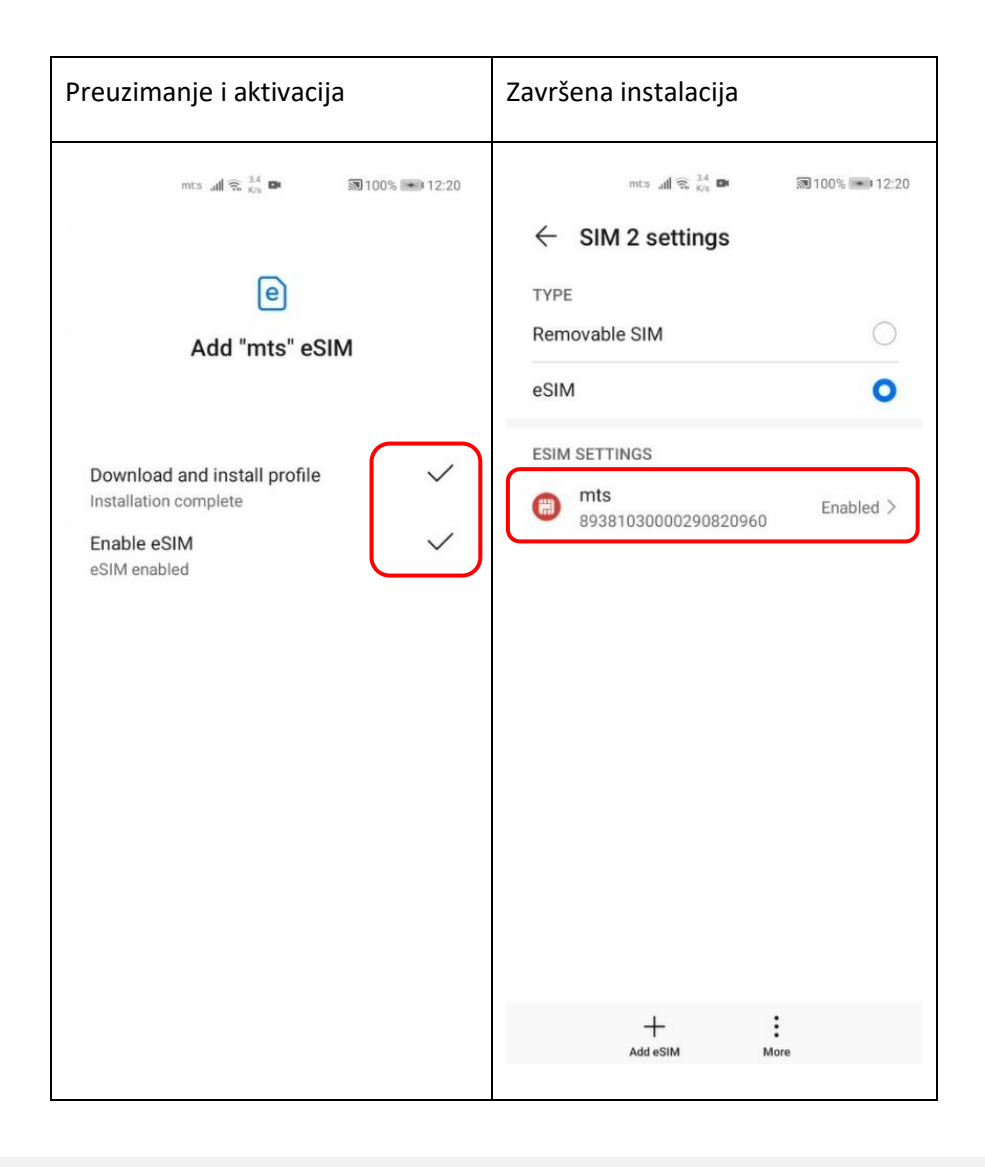

#### Napomena:

SIM 2 slot ima mogućnost da u okviru njega bude aktivna ili SIM 2 ili eSIM kartica tj. istovremeno ne mogu da budu aktivne dve eSIM kartice ili SIM 2 i eSIM kartica.

## Zamena telefona

- Ukoliko menjate telefon, sa postojećeg telefona obrišite eSIM profil.
- Kako biste pokrenuli instalaciju eSIM-a na novom uređaju potrebno je da ponovo skenirate QR kod.

NAPOMENA: Potrebno je da skenirate QR kod sa vaučera koji smo vam dostavili mejlom.

| Odaberite Mobile network                                             | Zatim SIM management                                | Odaberite <b>SIM 2</b>                                                                                             |
|----------------------------------------------------------------------|-----------------------------------------------------|----------------------------------------------------------------------------------------------------|
| mts <sup>10</sup> .all <sup>0</sup> <sub>X/k</sub> IDA 38 100% 12:12 | mts <sup>u</sup> tel v <sub>e</sub> ■ 第100% ■ 12:12 | লংs <sub>এ</sub> l হে জ 54% ∎⊃ 12:55<br>← SIM management                                                           |
| Settings                                                             | Airplane mode                                       | SIM 1 No SIM card 2G/3G/4G                                                                                         |
| Q Search                                                             | SIM management                                      | SIM 2 mt:s                                                                                                    |
| Log in to HUAWEI ID • > Access Cloud, AppGallery, and more           | Personal hotspot >                                  | ESIM 26/36/46/56                                                                                                   |
| Wi-Fi Off >                                                          | Data usage >                                        | Default mobile data                                                                                                |
| Bluetooth Off >                                                      | Looking for other settings?                         | Default calling SIM Not set >                                                                                      |
| 1 Mobile network                                                     |                                                     | Call forwarding between<br>SIMs<br>When a SIM is unavailable, Off ><br>forward incoming calls to the<br>other SIM. |
| More connections                                                     |                                                     |                                                                                                    |
| Home screen & wallpaper >                                            |                                                     |                                                                                                    |
| Display & brightness >                                               |                                                     |                                                                                                    |
| Sounds & vibration >                                                 |                                                     |                                                                                                    |

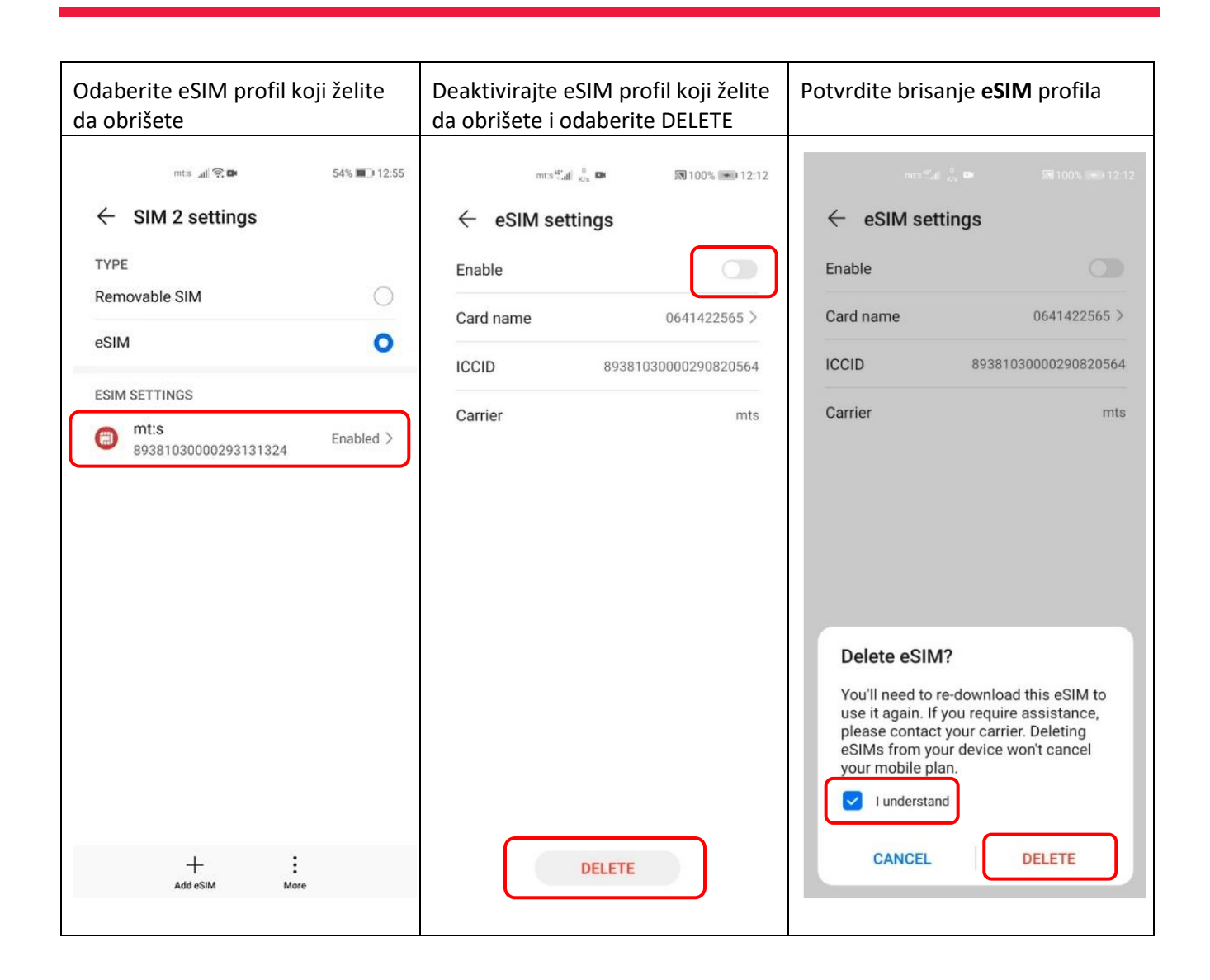

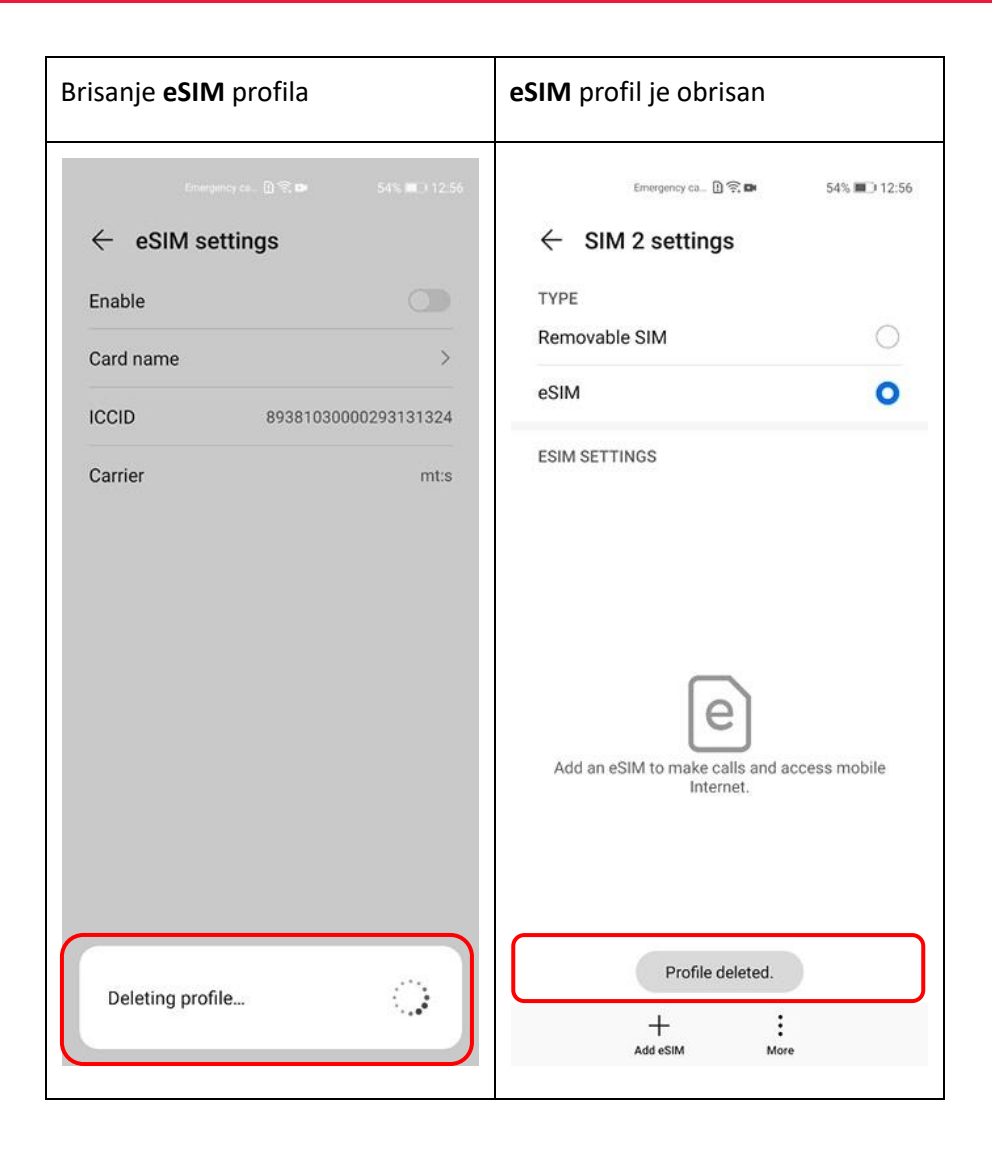

Napomena: Prilikom brisanja profila sa telefona, svi kontakti koji su snimljeni u profilu će biti nepovratno izgubljeni, potrebno je da kontakte sačuvate u telefonu ili cloud-u.